## Authorize.net's Shopify Application Migration & Onboarding Guide

### **Overview**

• This new application allows for a quick and easy connection between Shopify's new PPP platform, Authorize.net, and your online store. If your business depends on Authorize.net for payment processing, you can depend on this application.

### Features

- Transaction Types
  - Authorization (Authorize Only)
  - Sale (Auth & Capture)
  - Capture (Capture Only)
  - Void (Reversal)
  - Refund (Credit)
    - If the transaction is settled, then a partial refund is allowed.
    - A partial refund is not supported for non-settled transactions. In this case it will void the transaction with the full amount.
    - Transactions processed on the legacy app will need to be refunded through the legacy app. Refunds can be processed through the legacy integration up to 6 months after the merchant has migrated to the new app.

## Card Brands

- $\circ$  Visa
- o MasterCard
- AMEX
- Discover
- Diners
- Apple Pay
- Subscription TBD
  - o Subscription merchants should use the legacy application until further notice.

## **Best Practice**

• Before initiating the migration process, each merchant utilizing the classic checkout must update to the latest Shopify checkout. Only those merchants on checkout extensibility (the new checkout) will be able to onboard the new Authorize.net Payment apps.

• It is recommended to proceed with the installation of the new application during a non-peak time where the merchant is not experiencing high traffic on their site.

• It is in the merchant's best interest to migrate early in the week during normal business hours in case of needed support assistance.

#### Payment Capture Options

- Auto-Capture
- Delayed Capture
- Partial Capture
- Manual Capture

#### Migration for Existing Merchants

0

- Make sure that your Shopify Account has One-page checkout turned on: https://help.shopify.com/en/manual/checkout-settings/one-page-checkout
- The merchant clicks the "Log In to Install" within the link provided by Authorize.net

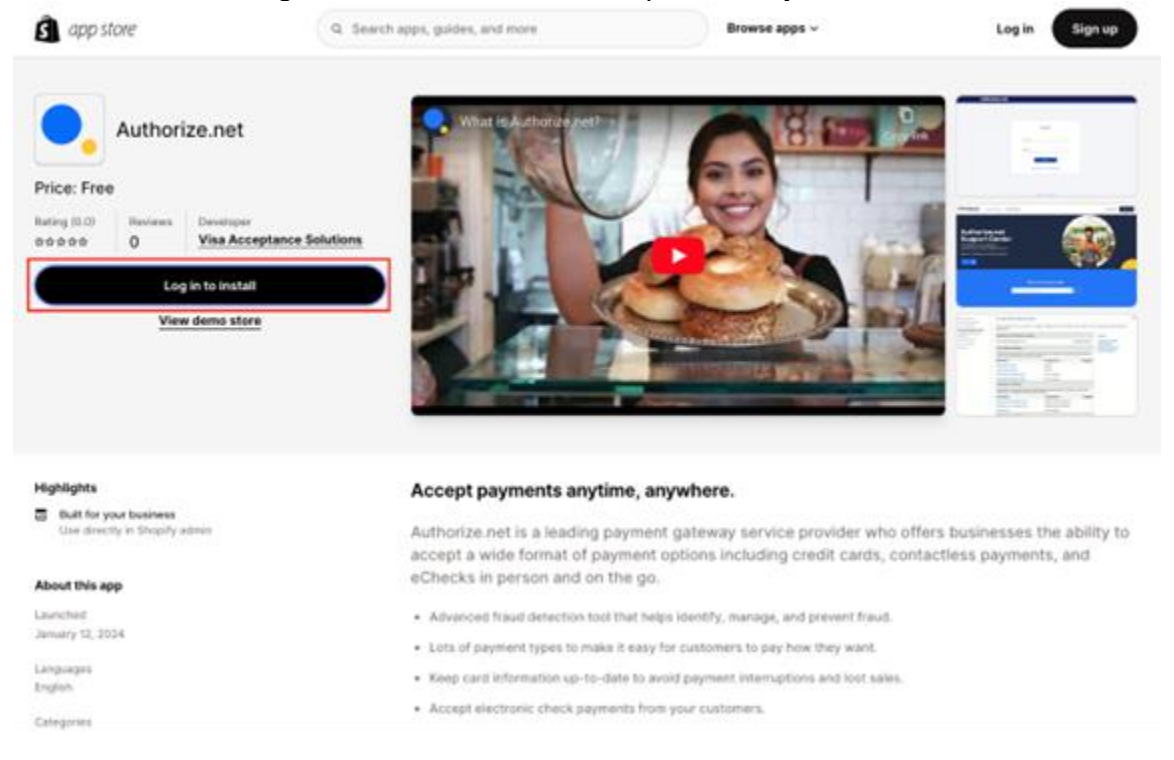

• The merchant will log in with their Shopify credentials.

| Log in             | 4 . A                    |    |
|--------------------|--------------------------|----|
| Continue to Shop   | ry App Store             |    |
|                    |                          | 20 |
|                    | Continue with email      |    |
|                    | or                       |    |
| ×.                 | 0                        | G  |
| New to Shopify? G  | et started $\rightarrow$ |    |
| Help Drivacy Terms |                          |    |

Once in their Shopify account, the merchant will click "Connect to authorize.net"

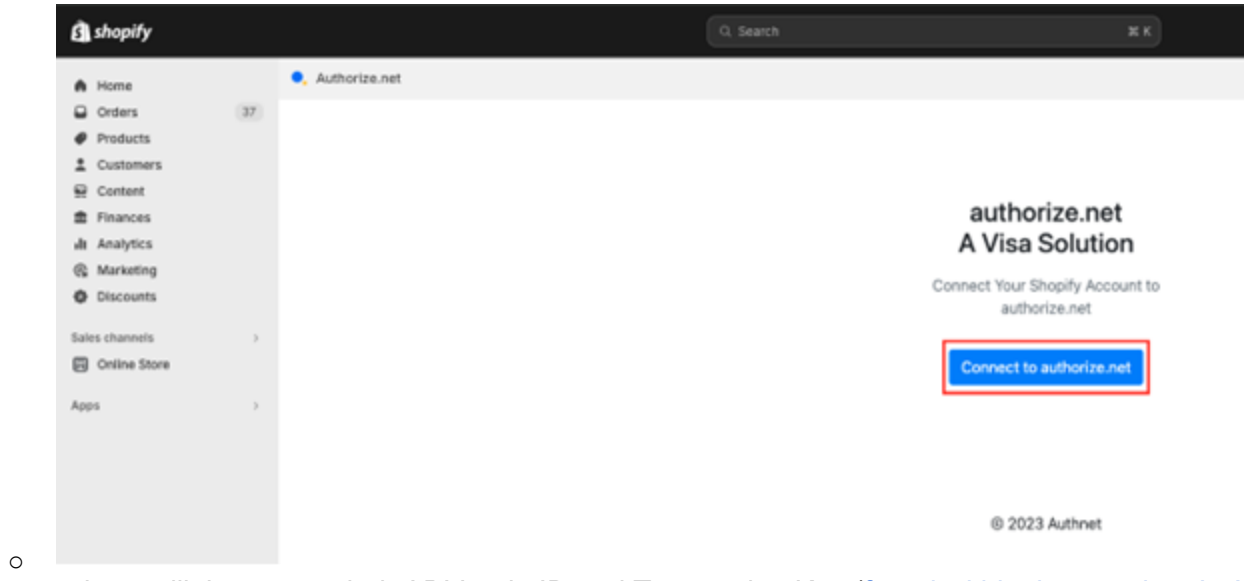

• The merchant will then enter their API Login ID and Transaction Key (<u>found within the merchant's Authorize.net portal</u>) and click "Connect to authorize.net"

# authorize.net A Visa Solution

Connect Your Shopify Account to authorize.net

#### API Login ID

XXXXXXXXXXXXXX

Transaction Key

XXXXXXXXXXXXXX

After connecting your Shopify Account to authorize.net, Shopify will be able to submit payment requests on your behalf.

Connect to authorize.net

© 2023 Authnet

0

• The merchant will choose the card brands they accept (based on their current authorize.net account) and click "Activate" in the lower right corner.

| YS Your Store<br>yourstore.com | ← authorize.net Installed                                                                                                    | More action                |
|--------------------------------|----------------------------------------------------------------------------------------------------|----------------------------|
| Store details                  | About authorize.net                                                                                                    |                            |
| a Plan                         |                                                                                                    |                            |
| Billing                        | The second second secon | -                          |
| Users and permissions          | VISA VISA                                                                                                    |                            |
| Payments                       | Mastercard                                                                                                    |                            |
| Checkout                       | 50 August 100 Barrier                                                                                                    | -                          |
| Customer accounts              | 22 American Express                                                                                                    |                            |
| Shipping and delivery          | terrene Discover                                                                                                    |                            |
| Taxes and duties               |                                                                                                    | _                          |
| Locations                      | Diners Club                                                                                                    |                            |
| ift cards                      | Apple Pay                                                                                                    |                            |
| farkets                        |                                                                                                    |                            |
| Apps and sales channels        |                                                                                                    |                            |
| Domains                        | shop Pay (0)                                                                                                    |                            |
| Customer events                | Let customers checkout faster with Shop Pay. Transaction rates as low as 4.4                                                                                                    | 19% + \$0.30 (Online Store |
| Brand                          | ony).                                                                                                    |                            |
| Notifications                  | stop Shop Pay                                                                                                    |                            |
| Custom data                    |                                                                                                    |                            |
| Languages                      |                                                                                                    |                            |
| Customer privacy               | Test mode                                                                                                    |                            |
| Policies                       | Simulates successful and failed transactions.                                                                                                    |                            |
|                                |                                                                                                    |                            |

• The merchant should also enable "Test Mode" here to run test transactions to ensure the application is connected properly, however, please note, LIVE transactions will appear to process but no funds will be collected. <u>Do not ship product for transactions in test mode</u>.

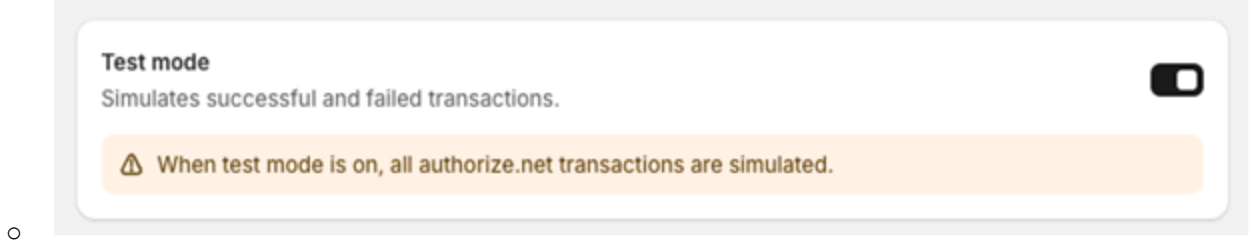

- The merchant can manage their application by logging into their Shopify admin account, clicking Settings  $\rightarrow$  Payments
- $\rightarrow$  Manage

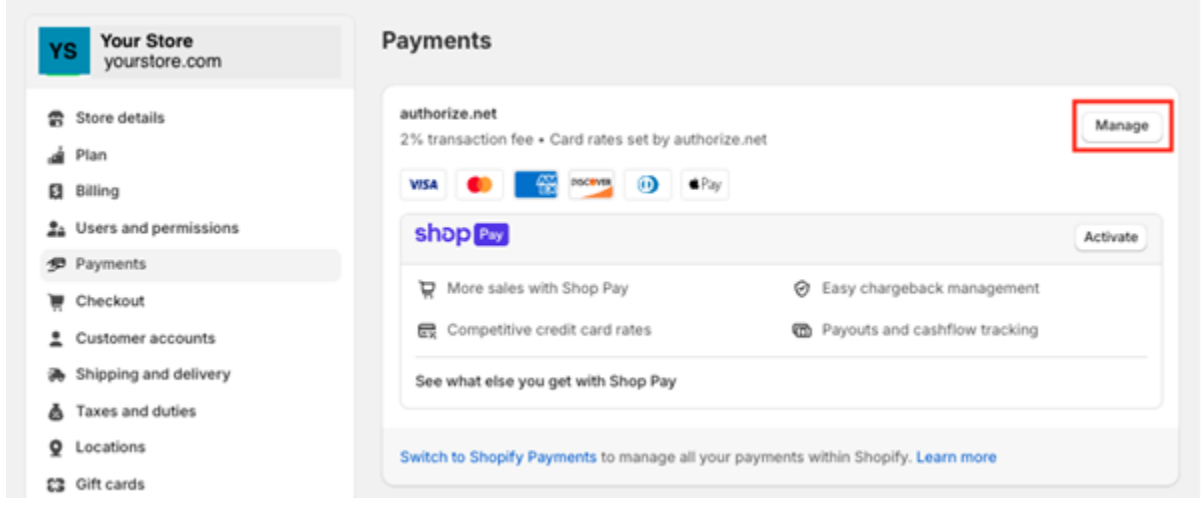

• Please advise the merchant that any changes will need to be saved to be implemented.

| Your Store<br>yourstore.com | ← authorize.net Active                                                     | More action                 |
|-----------------------------|----------------------------------------------------------------------------|-----------------------------|
| Store details               | About authorize.net                                                        |                             |
| ai Plan                     |                                                                            |                             |
| Billing                     |                                                                            | -                           |
| Users and permissions       | VISA VISA                                                                  |                             |
| Payments                    | Mastercard                                                                 |                             |
| Checkout                    |                                                                            | -                           |
| Customer accounts           | American Express                                                           |                             |
| Shipping and delivery       | Discover                                                                   |                             |
| Taxes and duties            |                                                                            | _                           |
| Locations                   | Diners Club                                                                |                             |
| 3 Gift cards                | Apple Pay                                                                  |                             |
| 3 Markets                   |                                                                            |                             |
| Apps and sales channels     |                                                                            |                             |
| Domains                     | shop Pay 0                                                                 |                             |
| Customer events             | Let customers checkout faster with Shop Pay. Transaction rates as low as 4 | .49% + \$0.30 (Online Store |
| Brand                       | only).                                                                     |                             |
| Notifications               | shop Pay                                                                   |                             |
| Custom data                 |                                                                            |                             |
| D Languages                 |                                                                            |                             |
| Customer privacy            | Test mode                                                                  | -                           |
| Policies                    | Simulates successful and failed transactions.                              |                             |
| Store activity log          |                                                                            |                             |

The merchant can update their Payment Capture Method by clicking "Manage" on Payment Capture Method.

| YS Your Store<br>yourstore.com | Payments                                                                            |                 |
|--------------------------------|-------------------------------------------------------------------------------------|-----------------|
| 🖁 Store details<br>🛓 Plan      | authorize.net<br>2% transaction fee • Card rates set by authorize.net               | Manag           |
| 3 Billing                      |                                                                                     |                 |
| Users and permissions          | shop Pwy                                                                            | Activate        |
| Payments                       | More sales with Shop Pay 🔗 Easy chargeback manager                                  | ment            |
| Checkout                       | Competitive credit card rates  Pavouts and cashflow trac                            | king            |
| Customer accounts              |                                                                                     | ning.           |
| Shipping and delivery          | See what else you get with Shop Pay                                                 |                 |
| Taxes and duties               |                                                                                     |                 |
| 2 Locations                    | Switch to Shopify Payments to manage all your payments within Shopify. Learn more   |                 |
| 3 Gift cards                   |                                                                                     |                 |
| 3 Markets                      | Additional payment methods                                                          |                 |
| Apps and sales channels        | Payment methods that are available with one of Shopify's approved payment providers | 5               |
| Domains                        | PavPal                                                                              |                 |
| Customer events                | 2% transaction fee                                                                  | Activate PayPal |
| Brand                          |                                                                                     |                 |
| Notifications                  |                                                                                     |                 |
| Custom data                    | + Add payment method                                                                |                 |
| D Languages                    |                                                                                     |                 |
| Customer privacy               | Payment capture method Automatic at checkout                                        |                 |
| Policies                       | Authorize and capture payment when an order is placed                               |                 |
|                                |                                                                                     |                 |

Types of Payment Capture Methods

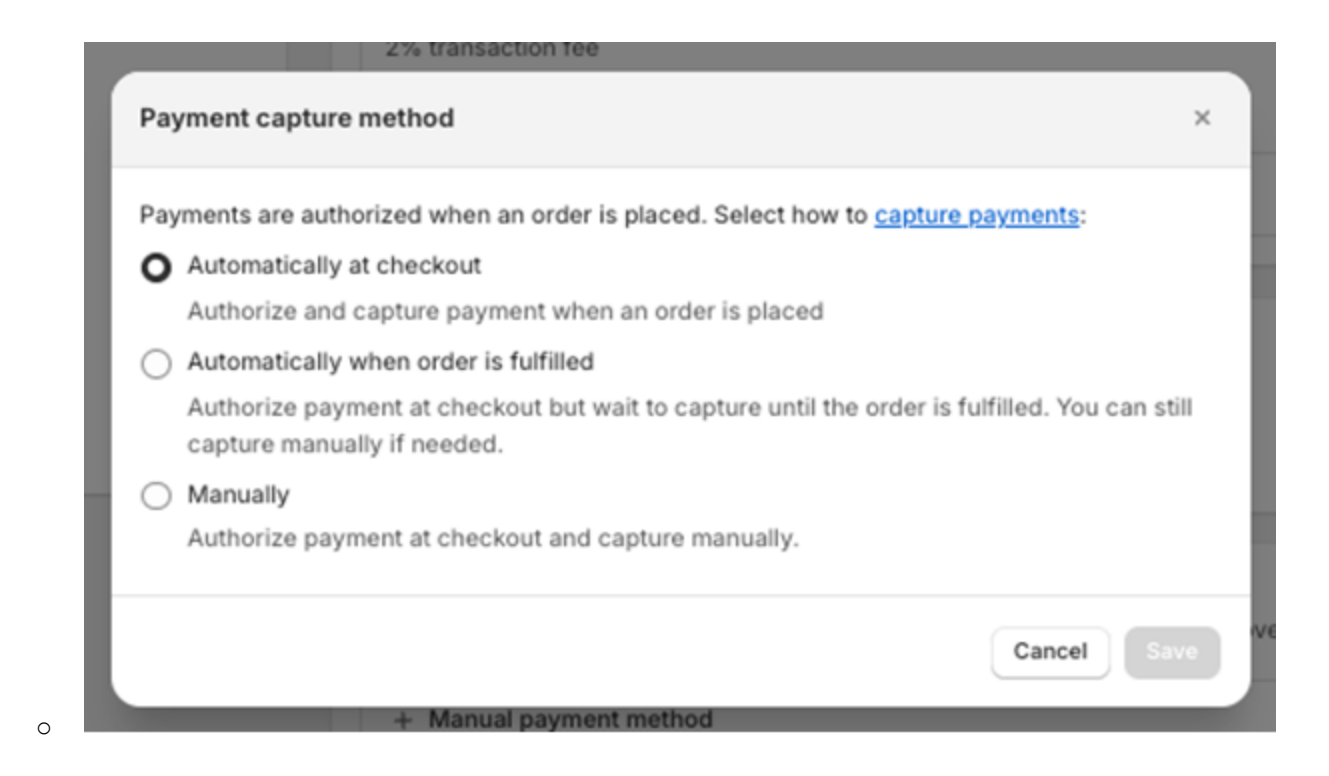

## **Onboarding New Merchants**

• The merchant will log in to their Shopify account and click "Settings" on the lower left corner.

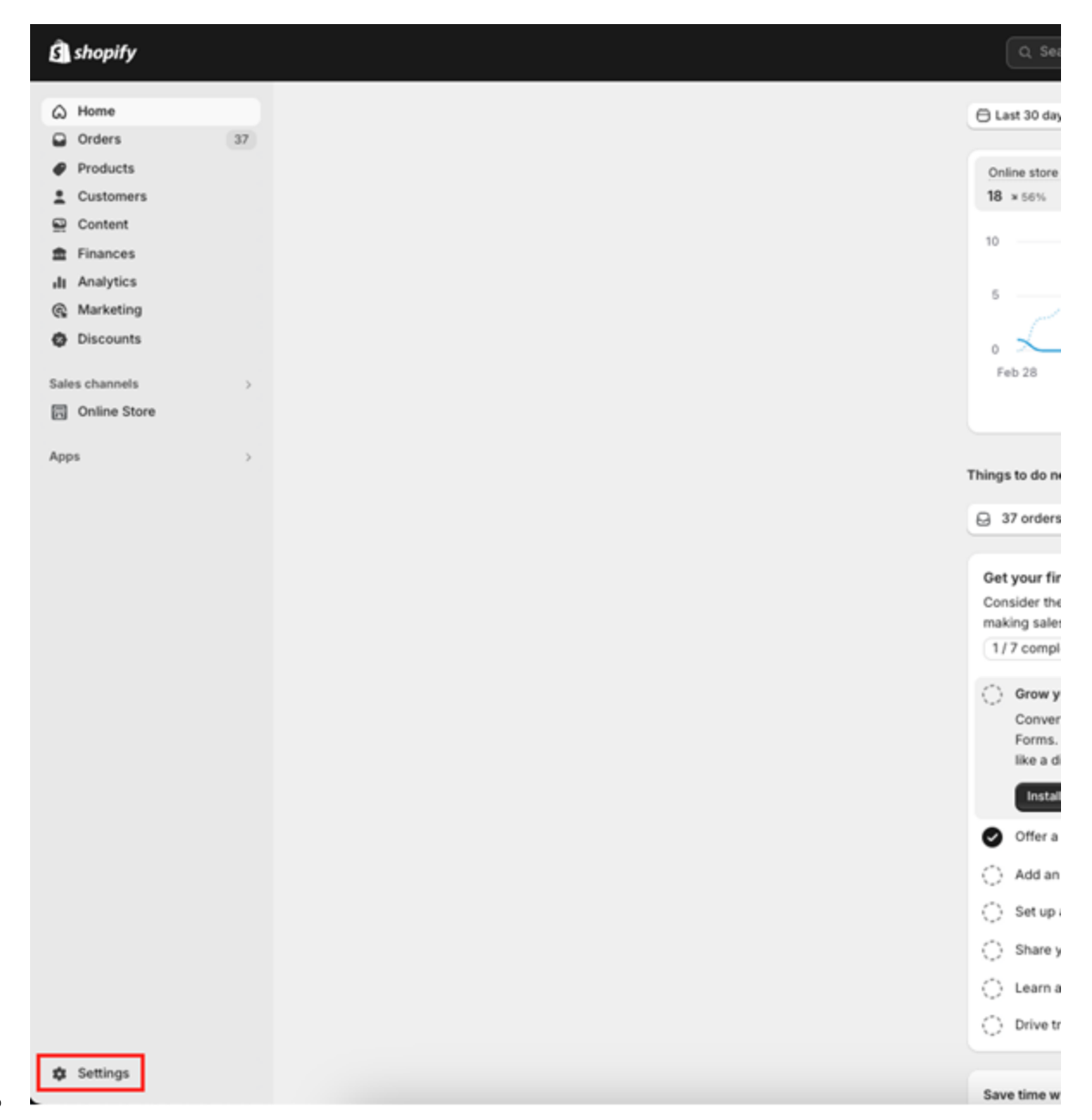

• Click "Payments" and "See all other providers"

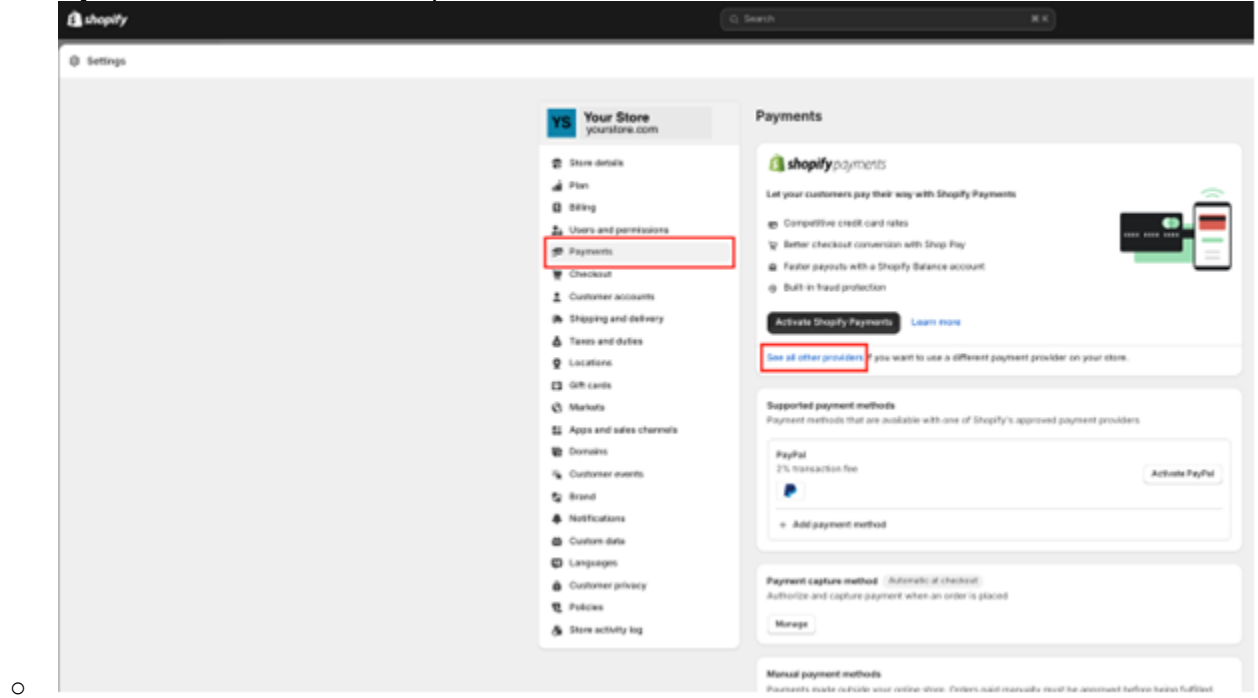

• Start typing "Authorize.net" in the search bar until the app appears. Then click the arrow to the right.

| YS Your Store<br>yourstore.com                                                                                    | ← Third-party payment providers                         |
|----------------------------------------------------------------------------------------------------|---------------------------------------------------------|
| <ul> <li>Store details</li> <li>Plan</li> <li>Billing</li> <li>Users and permissions</li> <li>Payments</li> </ul> | Q Authorize<br>Authorize.net                            |
| Checkout Customer accounts Shipping and delivery                                                                  | Learn more about <u>third-party payment providers</u> . |
| • click "Connect to authorize.net"                                                                                |                                                         |

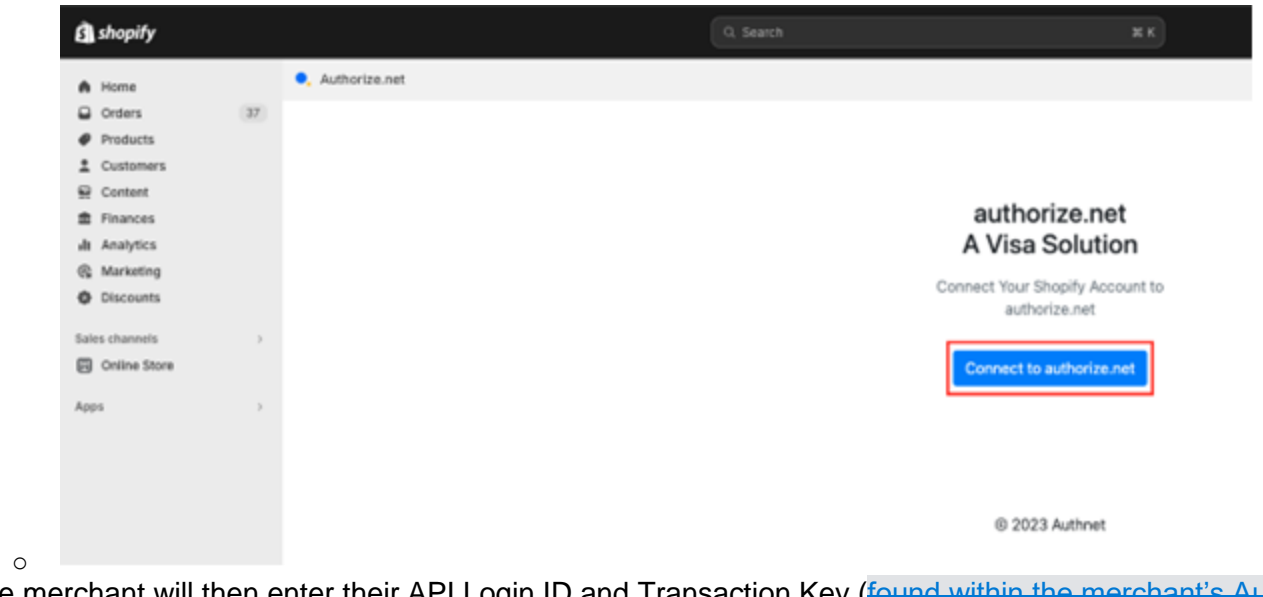

• The merchant will then enter their API Login ID and Transaction Key (found within the merchant's Authorize.net portalfound within the merchant's Authorize.net account) and click "Connect to authorize.net"

# authorize.net A Visa Solution

Connect Your Shopify Account to authorize.net

#### API Login ID

XXXXXXXXXXXXXX

Transaction Key

XXXXXXXXXXXXXX

After connecting your Shopify Account to authorize.net, Shopify will be able to submit payment requests on your behalf.

Connect to authorize.net

© 2023 Authnet

0

• The merchant will choose the card brands they accept (based on their authorize.net account) and click "Activate" in the lower right corner.

| YS Your Store<br>yourstore.com | ← authorize.net Installed                                                        | More action          |
|--------------------------------|----------------------------------------------------------------------------------|----------------------|
| Store details                  | About authorize.net                                                              |                      |
| 💣 Plan                         |                                                                                  |                      |
| Billing                        |                                                                                  | -                    |
| 2 Users and permissions        | Visa                                                                             |                      |
| Payments                       | Mastercard                                                                       |                      |
| Theckout                       |                                                                                  | -                    |
| 2 Customer accounts            | American Express                                                                 |                      |
| Shipping and delivery          | Discover                                                                         |                      |
| Taxes and duties               |                                                                                  | _                    |
| Q Locations                    | Diners Club                                                                      |                      |
| C3 Gift cards                  | ●Pay Apple Pay                                                                   |                      |
| & Markets                      |                                                                                  |                      |
| Apps and sales channels        |                                                                                  |                      |
| P Domains                      | shop Pay ()                                                                      |                      |
| K Customer events              | Let customers checkout faster with Shop Pay. Transaction rates as low as 4.49% + | \$0.30 (Online Store |
| 😭 Brand                        | onyy.                                                                            |                      |
| Notifications                  | shop Shop Pay                                                                    |                      |
| a Custom data                  |                                                                                  |                      |
| Languages                      |                                                                                  |                      |
| Customer privacy               | Test mode                                                                        | ſ                    |
| 2 Policies                     | Simulates successful and failed transactions.                                    |                      |
| Store activity log             |                                                                                  |                      |

• The merchant should also enable "Test Mode" here to run test transactions to ensure the application is connected properly, however, please note, LIVE transactions will appear to process but no funds will be collected. <u>Do not ship product for transactions in test mode</u>.

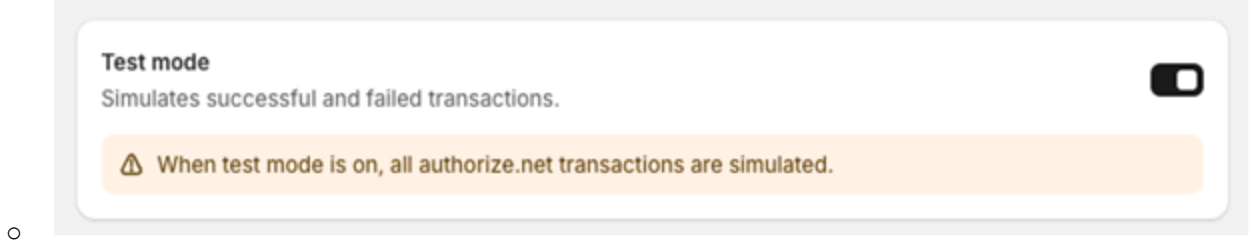

- The merchant can manage their application by logging into their Shopify admin account, clicking Settings  $\rightarrow$  Payments
- $\rightarrow$  Manage

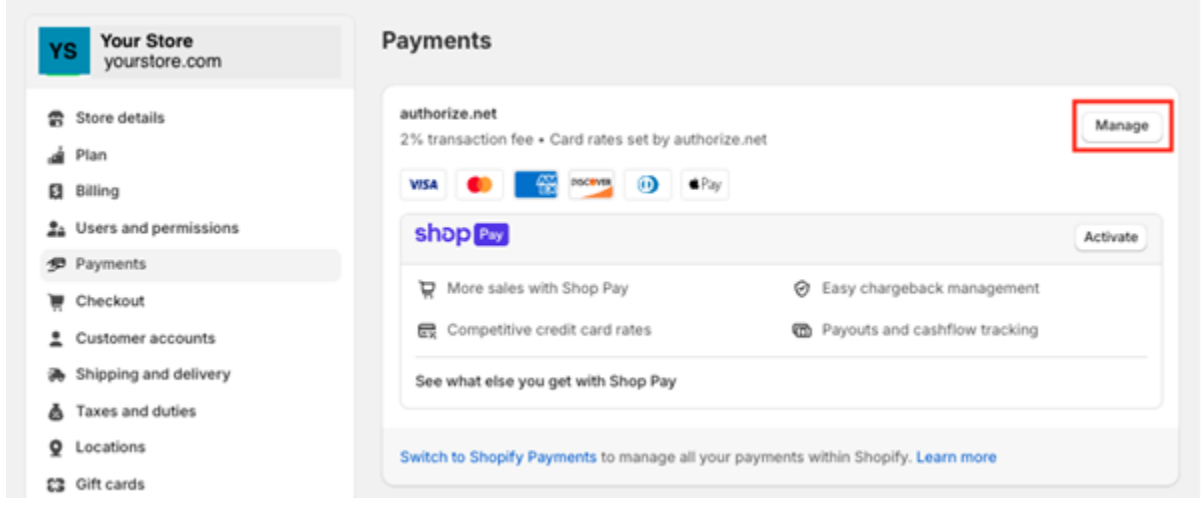

• Please advise the merchant that any changes will need to be saved to be implemented.

| YS Your Store<br>yourstore.com | ← authorize.net Active                                                                     | More actions |
|--------------------------------|--------------------------------------------------------------------------------------------|--------------|
| 😭 Store details                | About authorize.net                                                                        | ~            |
| a Plan                         |                                                                                            |              |
| Billing                        | Men.                                                                                       |              |
| Users and permissions          | VISA VISA                                                                                  |              |
| 9 Payments                     | Mastercard                                                                                 |              |
| Theckout                       |                                                                                            | -            |
| Customer accounts              | American Express                                                                           |              |
| Shipping and delivery          | Discover                                                                                   |              |
| Taxes and duties               |                                                                                            | _            |
| Q Locations                    | Diners Club                                                                                |              |
| 3 Gift cards                   | Apple Pay                                                                                  |              |
| 3 Markets                      |                                                                                            | _            |
| Apps and sales channels        |                                                                                            |              |
| Domains                        | shop Pay 0                                                                                 |              |
| Customer events                | Let customers checkout faster with Shop Pay. Transaction rates as low as 4.49% + \$0.30 (0 | Online Store |
| Brand                          | oniy).                                                                                     |              |
| Notifications                  | shop Pay                                                                                   |              |
| Custom data                    |                                                                                            |              |
| D Languages                    |                                                                                            |              |
| Customer privacy               | Test mode                                                                                  |              |
| Delicies                       | Simulates successful and failed transactions.                                              | <u> </u>     |
| 角 Store activity log           | Deactivate Choose another                                                                  | provider Sav |